## <네이버/카카오 회원정보 확인 및 수정 방법>

## 1. 연세대학교 과학영재교육원 홈페이지 로그인 방법

 : 연세대학교 과학영재교육원 홈페이지 우측 상단 로그인 버튼 클릭 → <u>네이버 아이</u>
 <u>디로 로그인</u> 또는 <u>카카오 아이디로 로그인</u> 버튼 중 선택 → 로그인 팝업창 뜨면 해당 사이트(네이버 또는 카카오) 아이디 및 비밀번호 입력

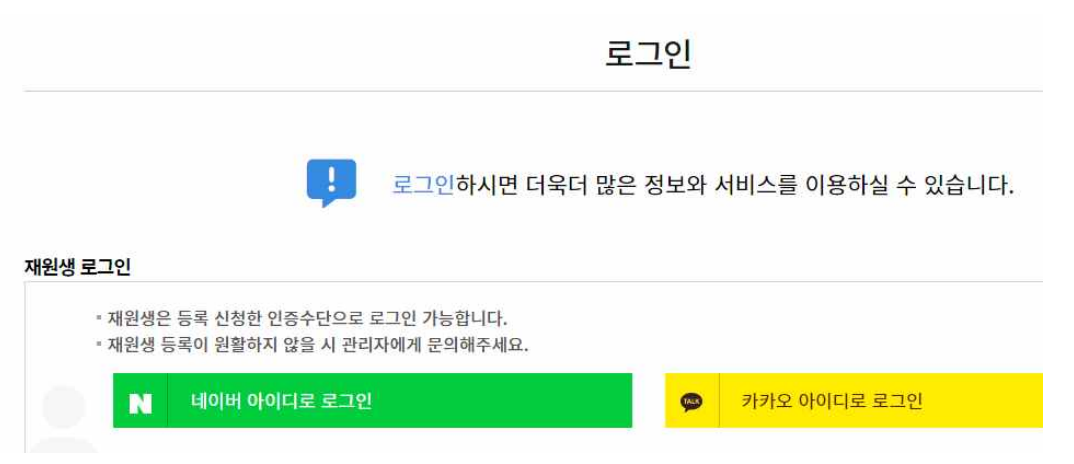

## 2. 네이버 회원정보 확인 및 수정 방법

1) 네이버 홈페이지 로그인

2) 메인화면 우측 상단 회원정보에서 네이버ID 클릭

| N                                 |                |                       |                |                |                |                 |                  |            | - Q     | $\supset$        |                                       | Pay         | Q |
|-----------------------------------|----------------|-----------------------|----------------|----------------|----------------|-----------------|------------------|------------|---------|------------------|---------------------------------------|-------------|---|
| 메일                                | <b>ं</b>       | <mark>않</mark><br>블로그 | <b>말</b><br>쇼핑 | <b>正</b><br>뉴스 | <b>谷</b><br>중권 | <b>순</b><br>부동산 | <b>৫</b><br>মন্দ | (종종)<br>웹툰 |         | ~                |                                       |             |   |
| <b>상담 이벤트</b><br><sup>아보세요.</sup> |                |                       | 5              |                |                |                 |                  | C          | ٥       | 년<br>종<br>- 시작하기 | 에이버D (D)<br>Dinaveccom<br>쪽지 0 (호 해피빈 | 르그아웃 [+     |   |
|                                   | and the second |                       |                |                |                |                 |                  | P          | 7<br> 일 | 카페               | 블로그                                   | <b>#</b> #0 | > |

3) 내 프로필 화면에서 휴대폰 번호 및 붉은색 박스로 표시한 메일주소 확인
 → 제출한 과학영재교육원 홈페이지 로그인 정보와 일치하지 않을 경우 직접 수정

| М ПОНІО    |                        | (L) 🔜 · 🔺 🕍 🖩 |
|------------|------------------------|---------------|
|            | 내프로필                   |               |
|            | A                      | 실평수정          |
|            | +82 10                 | 수정            |
|            | 🖂 ******@n*******.com  | 수정            |
| @naver.com | services @ sources.com | 수정            |

## 3. 카카오 회원정보 확인 및 수정 방법

kakao

- 1) 카카오계정 홈페이지(https://accounts.kakao.com) 로그인
- 2) 메인화면 우측 상단 회원정보에서 **대표 이메일** 주소 및 **카카오톡 전화번호** 확 인
- → 제출한 과학영재교육원 홈페이지 로그인 정보와 일치하지 않을 경우 해당 정보
  를 과학영재교육원 메일로 제출하여 홈페이지 로그인 정보 변경 요청

| 카카오메일 아이디, (  | 이메일, 전화번호 |               | 계정 정보 및 연결된 서비스를 확인하고 안전하게 관리해 트               | 르세요.    |
|---------------|-----------|---------------|------------------------------------------------|---------|
| 비밀번호          |           |               | ▲ 2단계 인증을 설정해 주세요!<br>다른 사람이 로그인하는 걸 막을 수 있어요. |         |
| ○ 간편로그인 정보 저장 | 1         | $\Rightarrow$ | 계정 정보                                          |         |
|               | 로그인       |               | 대표 이메일                                         | @gmai   |
|               | 年七        |               | 카카오톡 전화번호                                      | +82 10- |
|               |           |               | 이름                                             |         |

- 3) 카카오계정 대표 이메일 확인 방법
- : 카카오계정 로그인 후 우측 상단 이메일 주소 클릭 → 붉은색 박스로 표시한 대 표 이메일 주소 확인 → 과학영재교육원 홈페이지 로그인 정보로 제출한 이메일 주소와 일치하지 않을 경우 대표 이메일 주소를 과학영재교육원 메일로 제출하 여 홈페이지 로그인 정보 변경 요청

|                                                  |               | (1) ©gmail. |
|--------------------------------------------------|---------------|-------------|
| <b> 표 이메일</b><br>정과 관련된 알림을 받거나 서비스에서 대표로 사용하는 ( | I메일을 선택해 주세요. |             |
|                                                  |               |             |
| @daum.net<br>인중됨 <b>(2)</b>                      | >             |             |